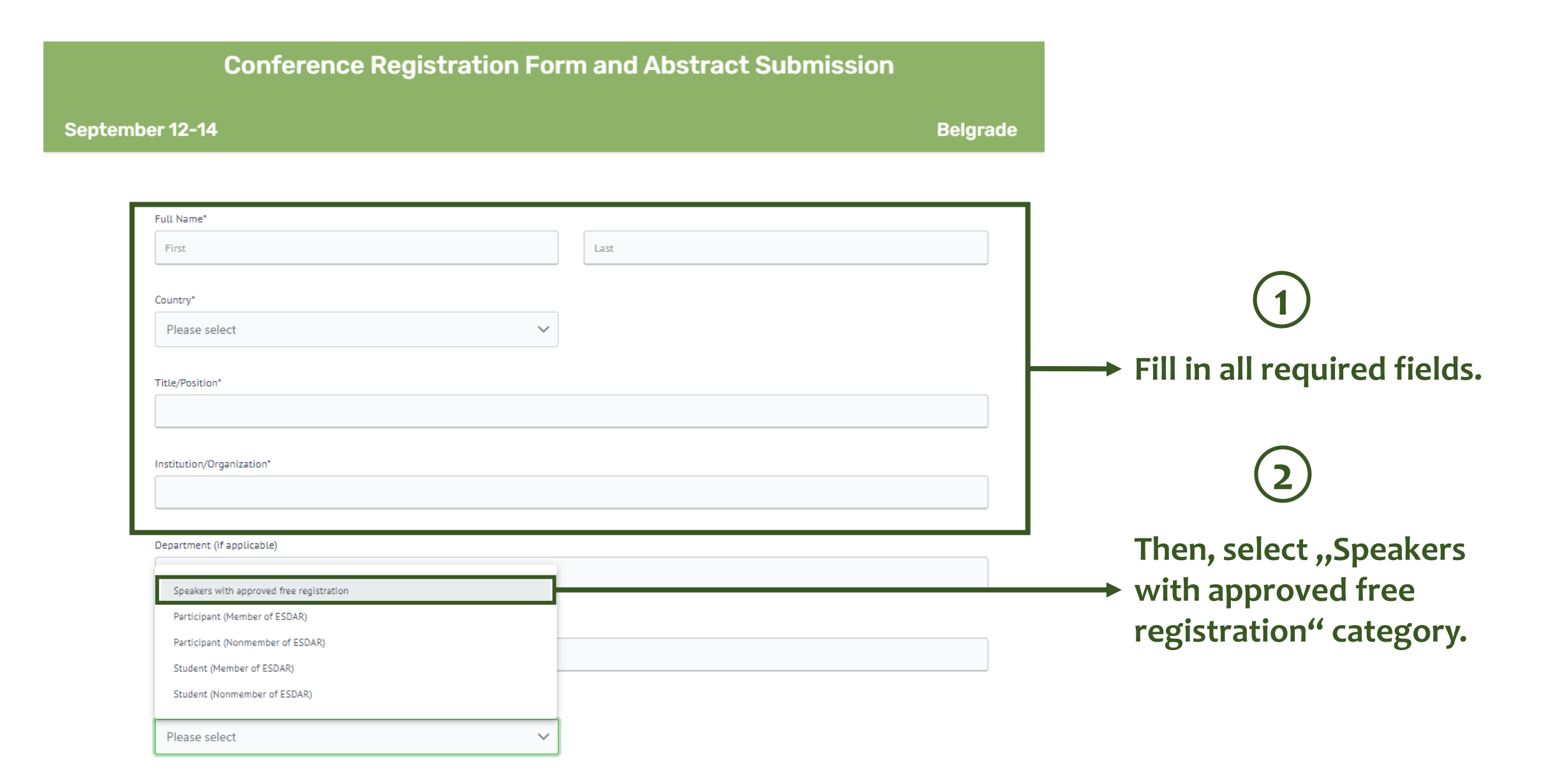

|                                      | September 12-14                          |                        | Belgrade                  |                    |
|--------------------------------------|------------------------------------------|------------------------|---------------------------|--------------------|
|                                      | ruttivaime                               |                        |                           |                    |
|                                      |                                          |                        |                           |                    |
|                                      | Title/Position                           |                        |                           |                    |
|                                      |                                          |                        |                           |                    |
|                                      | Institution/Organization                 |                        |                           |                    |
|                                      |                                          |                        |                           |                    |
|                                      | Department (if applicable)               |                        |                           |                    |
|                                      |                                          |                        |                           |                    |
|                                      | Contact Email                            |                        |                           |                    |
|                                      |                                          |                        |                           |                    |
|                                      | Basianaila Tina                          |                        |                           |                    |
|                                      | Speakers with approved free registration |                        |                           |                    |
| Designation of a discuss             | Choose w                                 | vhether you want din   | ner                       |                    |
| pronat gata omner                    |                                          | dinner fee at https:// | lesdar2024 vet bg         | ac rs/registration |
| have a special request for a meal, p | lease choose one of the three options:   |                        | <u>csddi 2024. (ct.66</u> |                    |
|                                      |                                          |                        |                           |                    |
|                                      |                                          |                        |                           |                    |
| irono                                |                                          |                        |                           |                    |
| egetarian                            |                                          |                        |                           |                    |

|              | Order Specification<br>1 x 0.00 EUR - Speakers with approved free re<br>1 x 0.00 EUR - Optional gala dinner | gistration          |                                       |                              |                                     |                                |
|--------------|----------------------------------------------------------------------------------------------------|---------------------|---------------------------------------|------------------------------|-------------------------------------|--------------------------------|
|              | 0.00 EUR - Total VAT                                                                                        |                     |                                       |                              |                                     |                                |
|              | 0.00 EUR - Total Fee                                                                                        |                     |                                       |                              |                                     |                                |
|              | Total Fee                                                                                                   |                     |                                       |                              |                                     |                                |
|              | 0.00 EUR                                                                                                    |                     |                                       |                              |                                     |                                |
|              | EUR                                                                                                    |                     |                                       | ~                            |                                     |                                |
|              | If you have not checked dinner, select the EUR                                                              |                     |                                       |                              |                                     | EUR                            |
|              | GENERATE INVOICE                                                                                            | (4) ci              | urrency and G                         | ENERATE II                   | <b>NVOICE</b> button.               | Then,                          |
| Legal entity |                                                                                                    | e                   | nter the requ                         | ired data be                 | elow.                               |                                |
| Address      |                                                                                                    | City                | ZIP C                                 | ode                          |                                     |                                |
| 65 Čiri      |                                                                                                    | St                  | 2                                     |                              | 5                                   |                                |
|              |                                                                                                    | Proceed to payment  | (invoice)                             | Finally, sel<br>(invoice), a | ect "Proceed to<br>and your registr | payment<br>ation will be done. |
|              | by ETF en 🗸                                                                                                 | VISA 👥 🚛 🔤 DinaCard | BANCA INTESA<br>Intesa Sanpaolo Group | VISA 🛑<br>secure ID Check    |                                     |                                |

| Conference Registration For                                                                                                    | m and Abstract Submission              |                                                                                                    |
|----------------------------------------------------------------------------------------------------|----------------------------------------|----------------------------------------------------------------------------------------------------|
| September 12-14                                                                                                    | Belgrade                               |                                                                                                    |
| d         Department (if applicable)         d         Contact Email         dusanbosnjakovic1@gmail.com         Registration Type         Speakers with approved free registration           |                                        | (4)                                                                                                    |
| Order Specification<br>1 x 0.00 RSD - Speakers with approved free registration<br>1 x 12000.00 RSD - Optional gala dinner<br>2400.00 RSD - Total PDV<br>12000.00 RSD - Total Fee<br>Total Fee | If you have select<br>pay by card, cho | ted the gala dinner and want to ose RSD currency.                                                                              |
| RSD                                                                                                    | ~                                      | 5<br>Then select CARD PAYMENT                                                                                                  |
| GENERATE INVOICE                                                                                                    | CARD PAYMENT                           | <ul> <li>and you will be redirected to<br/>the payment page.</li> <li>After payment, registration<br/>will be done.</li> </ul> |

| Conference Registration Form and                                                                                          | Abstract Submission   |                                       |
|----------------------------------------------------------------------------------------------------|-----------------------|---------------------------------------|
| September 12-14                                                                                                    | Belgrade              |                                       |
| d                                                                                                    |                       |                                       |
| Department (if applicable)                                                                                                |                       |                                       |
| d                                                                                                    |                       |                                       |
| Contact Email                                                                                                    |                       |                                       |
| dusanbosnjakovic1@gmail.com                                                                                               |                       |                                       |
| Registration Type                                                                                                    |                       | (4)                                   |
| Speakers with approved free registration                                                                                  |                       |                                       |
| Order Specification<br>1 x 0.00 RSD - Speakers with approved free registration<br>1 x 12000.00 RSD - Optional gala dinner | If you have chos      | sen the gala dinner and want          |
| 2400.00 RSD - Total PDV                                                                                                   | to pay via invoid     | ce, choose the currency EUR           |
| 12000.00 RSD - Total Fee                                                                                                  | (for persons with     | thout Serbian citizenship).           |
| Total Fee                                                                                                    |                       | • *                                   |
|                                                                                                    |                       | Ē                                     |
| RSD                                                                                                    | ~                     |                                       |
| Terms and Conditions                                                                                                    |                       | Then select GENERATE                  |
| GENERATE INVOICE                                                                                                    | CARD PAYMENT          | INVOICE and enter all data            |
| by ETF en 🗸 VISA 👥 🔤 DinaCard                                                                                             | Intesa Sanpaolo Group | as shown on slide 3 ( <u>click</u> ). |
|                                                                                                    |                       | After that, registration will         |
|                                                                                                    |                       | be done.                              |